## Student Workbook

# Installation einer Enterprise PKI

#### Inhalt

- Teil 1: Installation einer Enterprise PKI
- Teil 2: Voraussetzungen zur Durchführung
- Teil 3: Zertifikate am Client
- Teil 4: Installation der Offline ROOT CA
- Teil 5: Installation der Online Sub CA
- Teil 6: Verwenden der Zertifizierungsstelle

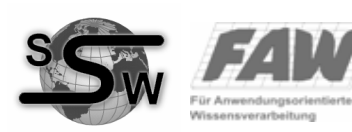

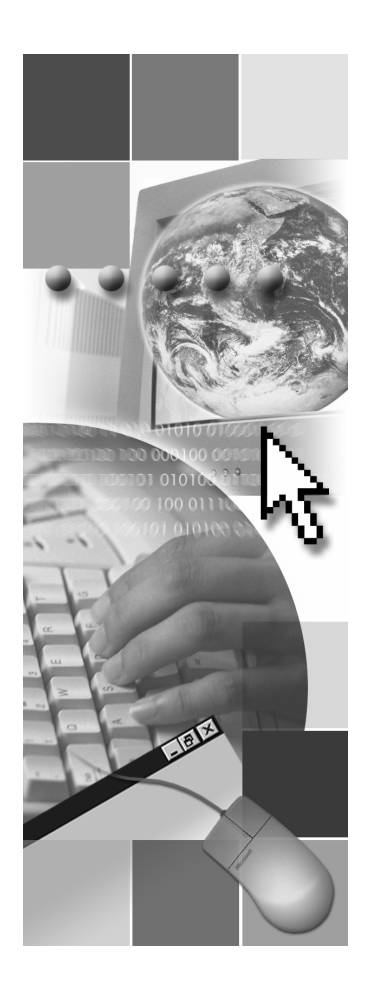

### Tutorium

Dr. Stefan Probst Jormannsdorf 99 7431 Bad-Tatzmannsdorf stefan.probst@ssw-consulting.net © by Stefan Probst, 2006.

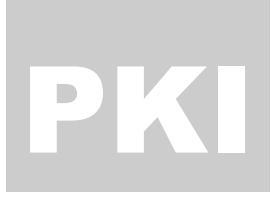

## Installation einer Enterprise PKI

Dieses Tutorium erläutert anhand einer Schritt für Schritt Anleitung die Installation einer Enterprise PKI mittels Windows Server 2003 Enterprise Edition.

ie Verwendung einer Public Key Infrastructure (PKI) gewinnt zunehmend an Bedeutung im Sicherheitsportfolio eines Unternehmens. Moderne Mechanismen zum Schutz von Dokumenten, E-Mails, Dateien oder Netzwerkkommunikation setzen auf komplexe Verschlüsselungsverfahren. Die PKI erlaubt einen Einsatz dieser Mechanismen innerhalb eines Unternehmens.

Dieses Tutorium zeigt die Installation einer PKI anhand der mit Windows Server 2003 ausgelieferten Zertifikatsdienste. Dabei wird von einem allgemeinen Verständnis zum Thema PKI sowie guten Kenntnissen des Windows Server 2003 Betriebssystems ausgegangen.

|   | SYMBOL-           |
|---|-------------------|
|   | LEGENDE           |
| 1 | Informationen     |
| ! | Wichtige Hinweise |
| Â | Beispiele         |
| ? | Verständnisfragen |

**Verwendung des Skripts:** In diesem Skriptum werden Sie immer wieder auf verschiedene Symbole und Schreibweisen stoßen.

Spezielle Zeichen werden durch einfache Anführungszeichen (,') gekennzeichnet. Kommandos werden innerhalb doppelter Anführungszeichen (,,'') erwähnt. Variable Teile innerhalb eines Kommandos sind *kursiv* gedruckt, genauso wie betonte Wörter. Am Seitenrand werden Sie immer

wieder Symbole finden, die auf spezielle Informationen hindeuten.

Als zugrunde liegende Plattform wird Windows Server 2003 Enterprise Edition benutzt.

### Voraussetzungen zur Durchführung des LABs

Die Installation einer Enterprise PKI wird anhand eines LABs demonstriert. Dabei werden sowohl die dafür notwendigen Server als auch ein Client in virtuellen Maschinen installiert.

### Virtuelle Maschinen

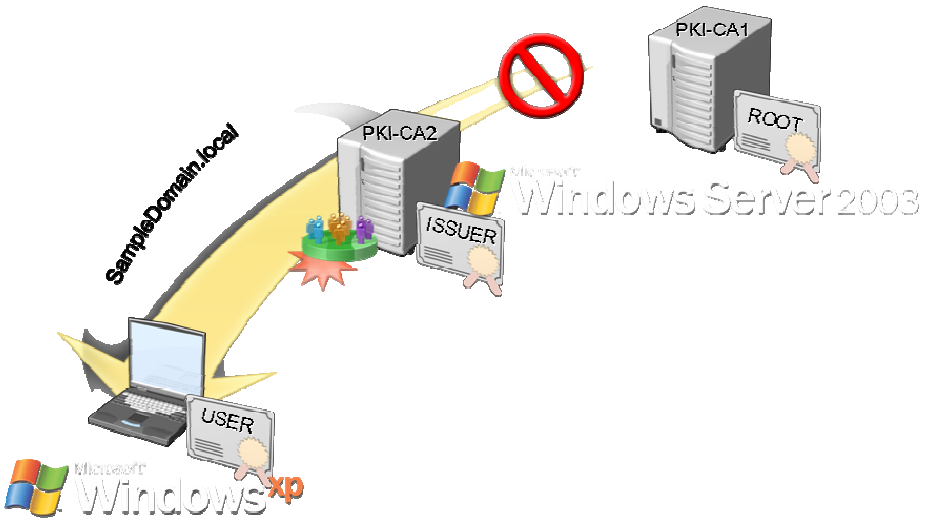

Das Lab besteht aus drei virtuellen Maschinen.

- **PKI-CA1**: Diese virtuelle Maschine realisiert die Enterprise ROOT CA. Da diese Maschine eine offline ROOT CA implementieren wird, ist dies ein Stand-Alone Server *ohne* Domänenzugehörigkeit! Betriebssystem: Windows Server 2003 Enterprise Edition LAB IP-Adresse: 192.168.0.2 Domänenzugehörigkeit: keine
- 2.) **PKI-CA2**: Diese virtuelle Maschine realisiert die Online Issuing CA. Hier werden die Clients ihre Zertifikate online beziehen. Die Online Issuing CA ist der ROOT CA untergeordnet.
- Im Lab fungiert diese Maschine auch als Active Directory Domänenkontroller. Bitte beachten Sie, dass dies keine empfohlene Konfiguration ist. Sie sollten aus verschiedensten Gründen niemals eine CA auf einem Domänenkontroller installieren.

Betriebssystem: Windows Server 2003 Enterprise Edition LAB IP-Adresse: 192.168.0.1 Domänenzugehörigkeit: SampleDomain.local

3.) Client: Diese virtuelle Maschine repräsentiert eine Arbeitsstation im Enterprise Netzwerk. Betriebssystem: Windows XP Professional LAB IP-Adresse: 192.168.0.5 Domänenzugehörigkeit: SampleDomain.local

### Zertifikate am Client

Zunächst machen wir uns am Client mit der Zertifikatskonsole vertraut. Dazu wird unter Windows XP ein entsprechendes Snap In für die Microsoft Management Console (MMC) bereitgestellt. Starten Sie diese, in dem Sie auf Start  $\rightarrow$  Ausführen klicken und im Dialog "mmc" eingeben.

| <b>*</b> | Konsole1 - [Konsolens      | tamm]                      |           |
|----------|----------------------------|----------------------------|-----------|
| 1        | Datei Aktion Ansicht       | Favoriten Fenster          | ?         |
| +        | Neu<br>Öffnen<br>Speichern | Strg+N<br>Strg+O<br>Strg+S |           |
|          | Speichern unter            |                            | In dieser |
|          | Snap-In hinzufügen/entf    | ernen Strg+M               |           |
|          | Optionen                   |                            |           |
|          | Zuletzt verwendete Date    | ÷i                         |           |
|          | Beenden                    |                            |           |
|          |                            |                            |           |

In der erscheinenden Konsole müssen wir nun die entsprechenden Zertifikats-Snap-Ins hinzufügen. Wählen Sie hierzu aus dem Datei-Menü den Eintrag "Snap-In hinzufügen/entfernen".

Im erscheinenden Dialog klicken Sie nun unter der Kategorie, Eigenständig' auf die Schaltfläche "Hinzufügen...'. Wählen Sie dann das Snap In Zertifikate aus und klicken Sie dann auf die Schaltfläche "Hinzufügen'.

| -In hinzufügen/entfernen 🛛 ? 🔀                                              | Eigenständiges Snap-In hinzufügen                                                                                                    |
|-----------------------------------------------------------------------------|----------------------------------------------------------------------------------------------------|
| tändig Erweiterungen                                                        | Verfügbare eigenständige Snap-Ins:                                                                                                    |
| können ein eigenständiges Snap-In hinzufügen oder von der Konsole<br>ernen. | Snap-In Anbieter                                                                                                    |
| p-Ins in: 🔄 Konsolenstamm 💌 🖻                                               |                                                                                                    |
| chrebung zulügen Entlemen Iglo OK Abbrechen                                 | Beschreibung<br>Das Zertifikats-Snap-In ermöglicht das Durchsuchen der<br>Zertifikatspeicher, eines Dienstes oder eines Computers.<br><u>Hinzufügen</u> |

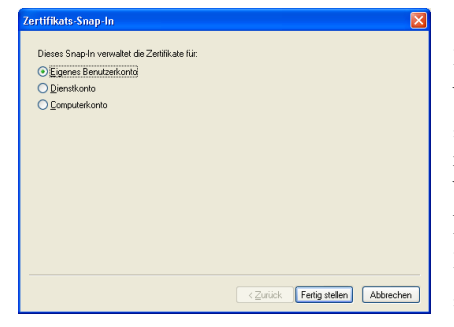

Sie können nun auswählen, für welchen Zertifikatsbereich Sie die Konsole verwenden wollen. Die Optionen "Dienstkonto' und "Computerkonto' stehen nur Administratoren zur Verfügung. Wählen Sie zunächst den Bereich ,Eigenes Benutzerkonto' und fügen Sie eine zweites Zertifikate Snap-In für den Bereich ,Computerkonto' hinzu.

Schließen Sie alle Dialoge bis Sie wieder auf der Managementkonsole landen. Sie haben nun die Zertifikate des aktuellen Möglichkeit, die Benutzers und die Computerzertifikate einzusehen. Im ersten Schritt stellen wir fest, dass in der Kategorie "Eigene Zertifikate" keine Zertifikate vorhanden sind. Das bedeutet, dass derzeit noch keine Zertifikate für den

Benutzer oder den Computer ausgestellt wurden.

3

### Installation der Offline ROOT CA

Im nächsten Schritt soll nun die Offline ROOT CA installiert werden. Da die ROOT CA das Herzstück der Infrastruktur ist, bedarf diese einen besonderen Schutz. Wird die ROOT CA kompromittiert, so ist die komplette PKI unbrauchbar. Es empfiehlt sich daher, diese Maschine vom Netz zu trennen und die Zertifikate über ein anderes Medium (z.B. Wechseldatenträger) auszutauschen.

### Schritt 1: Offline-Schalten der ROOT CA

Für die folgenden Schritte benötigt die ROOT CA keine Netzwerkverbindung mehr. Im Falle der virtuellen Maschine deaktivieren wir die Netzwerkverbindung über die VMWare Player Netzwerkeinstellungen.

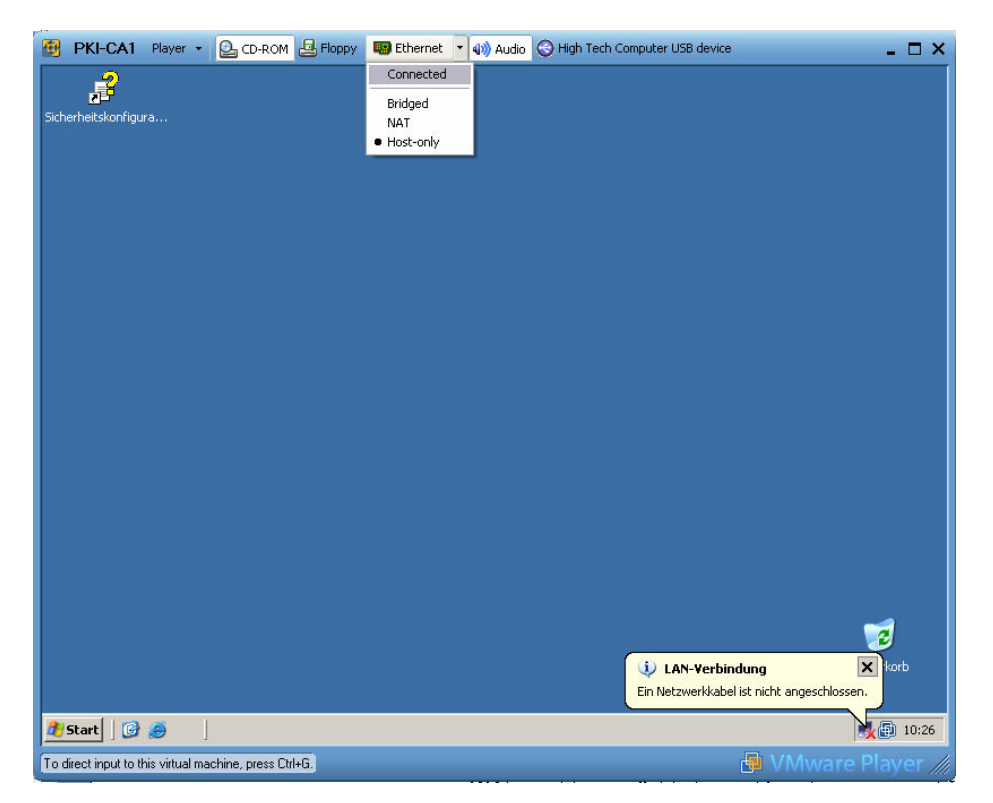

### Schritt 2: Installation der Zertifikatsdienste

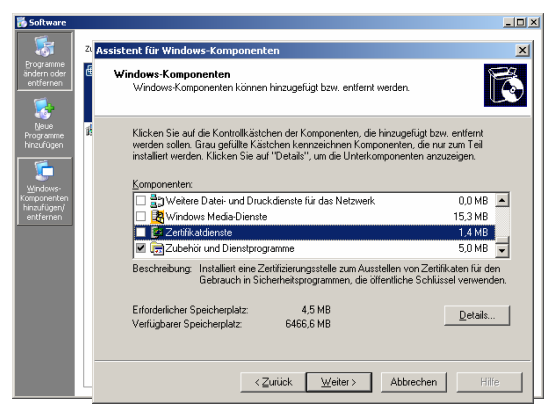

Im nächsten Schritt installieren wir die Windows Server Zertifikatsdienste. Diese können über die Softwarekonsole in der Systemsteuerung  $\rightarrow$ (Start Systemsteuerung  $\rightarrow$  Software) im Menüpunkt "Windows Komponenten hinzufügen entfernen" installiert werden.

Im erscheinenden Dialog dann die Zertifikatsdienste zur bioweis giogeblendet der dersuf

Installation auswählen. Es wird nun ein Warnhinweis eingeblendet, der darauf

aufmerksam macht, dass nach der Installation der Zertifikatsdienste der Rechnername und dessen Domänenzugehörigkeit nicht mehr geändert werden kann. Diesen Hinweis bestätigen wir und setzen die Installation durch Klicken auf die Schaltfläche "Weiter >" fort.

| Certi   | ffizierungsstellentyp<br>Wählen Sie den Typ der einzurichtenden Zertifizierungsstelle.                                                                                                    |
|---------|----------------------------------------------------------------------------------------------------|
| 0       | Stammzertifizierungsstelle des Unternehmens                                                                                                    |
| C       | Untergeordhete Zertifizierungsstelle des Unternehmens                                                                                                    |
| 6       | Eigenständige Stammzertifizierungsstelle                                                                                                    |
| 0       | Eigenständige untergeordhete Zertifizierungsstelle                                                                                                    |
|         | Beschreibung des Zeitlifizierungsstellentyps<br>Zeitlifizierungsstelle mit höchster Vertrauensstellung in einer Zeitlifizierungshierarchie.                                                                                                    |
| A       | Bescheebung des Zehtläsenspiselleripps<br>Zehtläsenspiselle mit höchster Vetrauenstellung in einer Zehtläserungshierarchie.<br>zöhe Directory ist erforderlich und Siesen Mitglied der Gruppe "Organisations-Admin<br>en, un eine Unterscheftlicherungstelle mitalleren zu konnen.                                                                                                    |
| A<br>SI | Benchebung des Zehltigenungstelleringen<br>Zehltigerungstelle mit hichteller Vertrauensstellung in einer Zehltigerungsherarchie.<br>schre Directory ist erforderlich und Sie müssen Mitglied der Gruppe "Diganisations-Admin<br>en, um eine Unternehmenszehltigerungstelle nitställeren zu könner.<br>7 §ghäuseipaar und ein Zehltigerungsstellerzehlt/kut mit desen Einstellungen eisteller |

Es wird nun der Assistent zur Konfiguration der Zertifizierungsstelle gestartet. Zunächst müssen wir den Zertifizierungsstellentyp angeben.

Offline CAs sollten nicht im Active Directory integriert werden, deshalb sollten alle Offline CAs als "Eigenständige Zertifizierungsstelle" realisiert werden. Im Falle der ROOT CA wählen wir deshalb die Option

"Eigenständige Stammzertifizierungsstelle" und lassen uns durch Anwählen der Option "Schlüsselpaar und ein Zertifizierungsstellenzertifikat mit diesen Einstellungen erstellen" ein Zertifikat für die CA erstellen.

| Wählen Sie einen Kryp<br>Einstellungen für das S                                                                                                    | lüsselpaar<br>tografiedienstanbi<br>chlüsselpaar.                                                                   | ste, einen Has                                            | halgorithmus und                         | t      |
|----------------------------------------------------------------------------------------------------|----------------------------------------------------------------------------------------------------|-----------------------------------------------------------|------------------------------------------|--------|
| Kyyptografiedienstanbiet                                                                                                    | ier:                                                                                                    |                                                           | Hashalgorithmus:                         |        |
| Microsoft Base DSS Cr<br>Microsoft Enhanced Cr<br>Microsoft Strong Cryptog<br>Schlumberger Cryptog                                                                                                    | yptographic Provi<br>yptographic Provi<br>graphic Provider<br>aphic Service Pro                                     | der v1.0<br>vider V1.0                                    | MD4<br>MD5<br>SHA-1                      | ▲<br>▼ |
| Kryptografiedienstan                                                                                                    | nbieter Zugriff auf I                                                                                               | Desktop gesta                                             | tten                                     |        |
|                                                                                                    |                                                                                                    |                                                           | Schlüssellänge:                          |        |
| 🔲 Vorhandenen S <u>o</u> hlii                                                                                                    | ssel verwenden:                                                                                                    |                                                           | 2048                                     |        |
|                                                                                                    |                                                                                                    |                                                           | Importieren                              |        |
|                                                                                                    |                                                                                                    |                                                           |                                          |        |
| Dam Schlingel zuge                                                                                                    | wierener Zetifk                                                                                                    |                                                           | meranner grinergen                       |        |
|                                                                                                    |                                                                                                    |                                                           |                                          |        |
|                                                                                                    |                                                                                                    |                                                           |                                          |        |
|                                                                                                    |                                                                                                    |                                                           |                                          |        |
|                                                                                                    | < <u>Z</u> urück                                                                                                    | <u>W</u> eiter >                                          | Abbrechen                                | Hilfe  |
|                                                                                                    |                                                                                                    |                                                           |                                          | _      |
|                                                                                                    |                                                                                                    |                                                           |                                          |        |
|                                                                                                    |                                                                                                    |                                                           |                                          |        |
| tent für Windows-Kom                                                                                                    | ponenten                                                                                                    |                                                           |                                          |        |
| tent für Windows-Kom<br>Iformationen über die i                                                                                                    | nponenten<br>Zertifizierungss                                                                                       | telle                                                     |                                          | 1e     |
| tent für Windows-Kom<br>Iformationen über die<br>Geben Sie Informatione                                                                                                    | nponenten<br>Zertifizierungss<br>m für die Identifizie                                                              | s <b>telle</b><br>erung dieserZ                           | ertifizierungsstelle ein.                | F      |
| tent für Windows-Kom<br>Iformationen über die :<br>Geben Sie Informatione                                                                                                    | nponenten<br>Zertifizierungss<br>m für die Identifizie                                                              | s <b>telle</b><br>erung dieserZi                          | ertifizierungsstelle ein.                | Ē      |
| tent für Windows-Kom<br>nformationen über die 2<br>Geben Sie Informatione<br>Joemeiner Name dieser Ze                                                                                                    | nponenten<br>Zertifizierungss<br>en für die Identifizie<br>ertifizierungsstelle:                                    | s <b>telle</b><br>erung dieser Zi                         | ertifizierungsstelle ein.                | Ē      |
| tent für Windows-Kom<br>formationen über die 2<br>Geben Sie Informatione<br>Jgemeiner Name dieser Ze<br>SampleCorporation ROOT                                                                                                    | nponenten<br>Zertifizierungss<br>en für die I dentifizie<br>ertifizierungsstelle:<br>CA                             | s <b>telle</b><br>erung dieser Zr                         | ertifizierungsstelle ein.                | Ē      |
| tent für Windows-Kom<br>formationen über die i<br>Geben Sie Informatione<br>Igemeiner Name dieser Ze<br>JampleCorporation ROOT                                                                                                    | nponenten<br>Zertifizierungss<br>en für die Identifizie<br>ertifizierungsstelle:<br>CA                              | s <b>telle</b><br>erung dieser Zr                         | ertifizierungsstelle ein.                | Ē      |
| tent für Windows-Kom<br>formationen über die<br>Geben Sie Informatione<br>Igemeiner Name dieser Ze<br>SampleCorporation ROOT<br>uffix des definierten Name                                                                                                    | n <b>ponenten</b><br>Zertifizierungss<br>en für die Identifizie<br>ertifizierungsstelle:<br>CA<br>ms:               | s <b>telle</b><br>erung dieser Zo                         | ertifizierungsstelle ein.                |        |
| tent für Windows-Kom<br>Normationen über die 3<br>Geben Sie Informatione<br>Igemeiner Name dieser Zr<br>SampleCorporation ROOT<br>uffix des definierten Name                                                                                                    | oponenten<br>Zertifizierungss<br>en für die Identifizie<br>ertifizierungsstelle:<br>CA<br>ms:                       | stelle<br>erung dieser Zr                                 | ertifizierungsstelle ein.                |        |
| tent für Windows-Kom<br>formationen über die<br>Geben Sie Informatione<br>Igemeiner Name dieser Zie<br>SampleCorporation RUOT<br>uffix des definierten Name                                                                                                    | n <mark>ponenten<br/>Zertifizierungss</mark><br>en für die Identifizie<br>ertifizierungsstelle:<br>CA<br>ms:        | s <b>telle</b><br>errung dieser Zr                        | artifizierungsstelle ein.                |        |
| tent für Windows-Kom<br>formationen über die 3<br>Geben Sie Informatione<br>Jgemeiner Name dieser Zr<br>JampleCorporation ROOT<br>uffix des definierten Name<br>orschau des definierten N                                                                                                | nponenten<br>Zertifizierungss<br>n für die Identifizie<br>ertifizierungsstelle:<br>CA<br>ms:<br>amens:              | s <b>telle</b><br>errung dieser Zr                        | stilizierungsstelle ein.                 |        |
| tent für Windows-Kom<br>formationen über die i<br>Geben Sie Informatione<br>Jgemeiner Name dieser Zi<br>Sample-Corporation RODT<br>uffix des definierten Name<br>orschau des definierten N<br>N=Sample-Corporation ROD                                                                   | nponenten<br>Zertifizierungss<br>en für die Identifizie<br>ertifizierungsstelle:<br>CA<br>ns:<br>amens:<br>10T CA   | s <b>telle</b><br>erung dieser Zr                         | atilizierungsstelle ein.                 |        |
| tent für Windows-Kom<br>formationen über die i<br>Geben Sie Informatione<br>Jigemeiner Name dieser Zi<br>ampleCorporation ROOT<br>uffix des definierten Name<br>orschau des definierten N<br>ZN=SampleCorporation RO                                                                     | nponenten<br>Zertifizierungss<br>en für die Identifizie<br>ertifizierungsstelle:<br>CA<br>ms:<br>amens:<br>DOT CA   | s <b>telle</b><br>erung dieser Zr                         | etilizierungsstelle ein.                 |        |
| tent für Windows-Korn<br>formationen über die<br>Geben Sie Informatione<br>Jigeneinen Name diese 72<br>SampleCorporation ROOT<br>uffix des definierten Name<br>prochau des definierten Name<br>prochau des definierten Name<br>IN-SampleCorporation RO                                   | nponenten<br>Zertifizierungss<br>en für die Identifizie<br>antifizierungsstelle:<br>CA<br>ms:<br>amens:<br>JOT CA   | s <b>telle</b><br>erung dieser Zi                         | stilizierungsstelle ein.                 |        |
| tent für Windows-Korn<br>Geben über die<br>Geben is Informationen<br>Ugemeinen Name dieser 22<br>SangleCorporation ROOT<br>uffix des definierten Name<br>orschau des definierten Name<br>information information ROOT<br>N=SampleCorporation RO<br>Ubglichtzeinaum:<br>(1 Juhre V        | aponenten<br>Zertifizierungss<br>m für die Identifizie<br>CA<br>ins:<br>amens:<br>DOT CA                            | telle<br>erung dieser Zi                                  | eniñzierungsstelle ein<br>               |        |
| tent für Windows Kon<br>domationen über die<br>Geben Sie Information<br>Geben Sie Information<br>angeneconparient einer RA<br>sangeleconparient einer Name<br>exschau des definierten Name<br>krischau des definierten Name<br>(alligkeitzeitnam:<br>die Jahre einer                     | ponenten<br>Zertifizierungss<br>n für die Identifizi<br>enflizierungsstelle:<br>CA<br>nn:<br>ameno:<br>DIT CA       | etelle<br>erung dieser Zi<br>Ablaufd<br>29.10.20          | stifizierungsstelle ein<br>sturk<br>nurk |        |
| tent für Windows Kon<br>domationen über die<br>Geben Sie Information<br>Bageneinen Name dieser Z.<br>SangleCopporation ROOT<br>uffis des definierten Name<br>orschau des definierten Name<br>(Information ROOT)<br>viel de definierten Name<br>(Information ROOT)<br>uitigkeitszehr zum: | ponenten<br>Zettifizierungs<br>en für die Identifizie<br>entlizierungssteller<br>CA<br>ns:<br>CA<br>amens:<br>DT CA | it <b>elle</b><br>rrung dieser Zr<br>Ablaufd<br>29:10.20  | etřílizierungsstelle ein.                |        |
| tent für Windows-Kon<br>dormationen über die<br>Geben Sie Informatione<br>Jagemeinen Name dieser Z.<br>Sample-Coporation ROOT<br>uffix des definierten Name<br>erschau des definierten Name<br>strachau des definierten Name<br>Utigkeitzeitraum:<br>Ü Jahre                             | sponenten<br>Zertifizierungsselle<br>en für die Identifizie<br>cA<br>CA<br>na:<br>                                  | t <b>telle</b><br>erung dieser Zi<br>Ablaufdd<br>29.10.20 | attilizierungsstelle ein.                |        |

Im nächsten Dialog können wir die Parameter des Schlüsselpaars einstellen. Hier ist es mitunter möglich, bestehende Zertifikate (z.B. von einer Smartcard oder einer öffentlichen Zertifizierungsstelle) zu importieren.

In unserem Fall möchten wir uns selbst ein Zertifikat ausstellen und fahren mit den Standardeinstellungen fort.

Im nächsten Schritt werden wir aufgefordert, Informationen über die Zertifizierungsstelle bekannt zu geben. Die hier eingegebenen Informationen scheinen dann in den Zertifikaten und den untergeordneten CAs auf, deshalb sollten hier sprechende Namen vergeben werden!

Zudem wird uns die Möglichkeit gegeben, die Gültigkeitsdauer des Zertifikats der CA anzugeben. Da es sich hier um eine Offline

CA handelt, die weniger Bedrohungen ausgesetzt ist als Online CAs oder Desktop-Maschinen, kann hier durchaus ein höherer Gültigkeitszeitraum angegeben werden. Da das Erneuern des Zertifikats einer Offline CA mitunter ein komplexer Prozess ist, empfiehlt sich hier die Einstellung auf 10 Jahre.

Im nächsten Schritt wird nun die ROOT CA installiert und ein Zertifikat für die CA erstellt. In einem weiteren Dialog kann angegeben werden, wo die Einstellungen der Zertifikatsdatenbank gespeichert werden sollen. Wir belassen diese auf die Standardwerte.

Zudem erhalten wir noch einen Warnhinweis, dass die Weboberfläche nicht verfügbar ist, da wir keinen Anwendungsserver (IIS) installiert haben. Dies ist im Falle der Offline CA nicht notwendig, deshalb können wir diesen Warnhinweis ignorieren.

### Schritt 3: Konfiguration der ROOT CA

Nach der Installation muss die ROOT CA entsprechend konfiguriert werden. Dies geschieht in der Verwaltungskonsole der Zertifizierungsstelle. Die Konsole kann über Start  $\rightarrow$  Verwaltung  $\rightarrow$  Zertifizierungsstelle gestartet werden.

#### Umgang der CA mit Zertifikatsanforderungen

| 📴 Zertifizierungss   | telle                  |      |                                                 |
|----------------------|------------------------|------|-------------------------------------------------|
| Datei Aktion Ar      | nsicht <u>?</u>        |      |                                                 |
| ← → 🗈 💽              | 📽 🕼 🗟                  |      |                                                 |
| 🔯 Zertifizierungsste | lle (Lokal)            | Name | 8                                               |
| E- [⊘ SampleCorpo    | Alle <u>T</u> asks     | •    | esperrte Zertifikate<br>Isgestellte Zertifikate |
|                      | Ansicht                | •    | isstehende Anforderungen                        |
|                      | Aktualisieren          |      | hlgeschlagene Anforderungen                     |
|                      | Liste exportieren.     |      |                                                 |
|                      | Eigens <u>c</u> haften |      |                                                 |
|                      | Hilfe                  |      |                                                 |
|                      |                        |      |                                                 |

Zunächst wollen wir festlegen, wie die CA mit Zertifikatsanforderungen umgeht. Da es sich hierbei um eine Offline CA handelt, sollen Zertifikate nur nach expliziter Zustimmung des Administrators erstellt werden. Um dies die einzustellen, müssen wir Eigenschaften der CA ändern. Dazu klicken Sie auf die CA mit der

rechten Maustaste und wählen im Kontextmenü den Eintrag "Eigenschaften".

| Ensenancen voi  | r samplecorporac                                                     | l                                | Casialas                          | کر لئے<br>سرح |
|-----------------|----------------------------------------------------------------------|----------------------------------|-----------------------------------|---------------|
| Erwei           | erungen                                                              | L                                | Speicher                          | ung           |
| Einschrankunger | i tur∠ertifikatverwaltu                                              | ngen                             | Uberwachung                       | Sicherheit    |
| Allgemein       | Richtinienmo                                                         | au                               | Beendig                           | ungsmodul     |
| Beschreibung    | des aktiven Bichtlinie                                               | nmodula                          |                                   |               |
| Name:           | Windows-Standard                                                     |                                  |                                   |               |
| Beschreibung:   | Legt fest, wie Zertifil<br>Unternehmens-bzw<br>stellen verarbeitet w | katanford<br>. eigenst<br>erden. | lerungen für<br>ändige Zertifizie | erungs-       |
| Version:        | 5.2.3790.1830                                                        |                                  |                                   |               |
| Copyright:      | Microsoft Corpora                                                    | tion. Alle                       | Rechte vorbel                     | naiten.       |
|                 | Eigenso                                                              | haften                           | <u>Aus</u>                        | wählen        |
|                 | OK                                                                   |                                  | Abbrechen                         | Obernehmen    |

Wie die CA mit Zertifikatsanforderungen umgeht wird in der Reiterseite "Richtlinienmodul" eingestellt. Durch klicken auf die Schaltfläche "Eigenschaften" bekommen Sie die Möglichkeit, die Anforderungsverarbeitung einzustellen.

In unserem Fall wählen wir hier die Option "Den Status der Zertifikatsanforderung auf "Ausstehend" setzen. Der Administrator muss das Zertifikat explizit ausstellen."

| Anforderungsverarbeitung                                                                                                    |
|----------------------------------------------------------------------------------------------------|
| Das Standardrichtlimienmodul steuert, wie diese Zettifizierungsstelle<br>Zettifikatanforderungen standardmäßig verarbeiten soll.                    |
| Folgendes durchführen, wenn eine Zertifikatanforderung eingeht:                                                                                     |
| <ul> <li>Den Status der Zeitrifkationsanforderung auf "Ausstehend" setzen.<br/>Der Administrator muss der Zeitrifkat explizit ausstellen</li> </ul> |
| C Den Einstellungen der Zertifikatvorlage folgen, falls zutreffend.<br>Zertifikat ansonsten automatisch ausstellen                                  |
|                                                                                                    |
|                                                                                                    |
|                                                                                                    |
|                                                                                                    |
|                                                                                                    |
|                                                                                                    |
| OK Abbrechen Ogemehmen                                                                                                    |

# Bekanntgabe der Certificate Distribution Points (CDP) und der Authority Information Access (AIA) Stellen

Im nächsten Schritt müssen nun die Verteilungspunkte der CA angegeben werden.

Achtung: Da diese Information in den Zertifikaten gespeichert wird, muss dies geschehen noch bevor das erste Zertifikat durch die CA ausgestellt wurde. Werden die Verteilungspunkte zu einem späteren Zeitpunkt geändert und sind die ursprünglichen Verteilungspunkte nicht mehr erreichbar, so müssen alle bis zu diesem Zeitpunkt ausgestellten Zertifikate zurückgezogen werden und erneuert werden!

angeben.

| genschaften von SampleCorporation ROOT CA                                                                                     | <u>?</u> ×   |
|----------------------------------------------------------------------------------------------------|--------------|
| Einschränkungen für Zertifikatverwaltungen Derwachung                                                                         | Sicherheit   |
| Allgemein Richtlinienmodul Beendigu                                                                                           | ngsmodul     |
| Erweiterungen Speicherur                                                                                                    | ng           |
| Erweiterung auswählen:                                                                                                    |              |
| Sperifisten-Verteilungspunkt                                                                                                  | •            |
| Geben Sie Standorte an, von denen Benutzer eine Zertifikatspr<br>erhalten können.                                             | errliste     |
| C:\WINDOWS\system32\CertSrv\CertEnroll\ <caname><crl< td=""><td>NameSuffix</td></crl<></caname>                               | NameSuffix   |
|                                                                                                    |              |
|                                                                                                    |              |
|                                                                                                    | F            |
|                                                                                                    |              |
| Hinzufügen                                                                                                    | Entrernen    |
| Sperifisten an diesem Ort veröffentlichen                                                                                     |              |
| In alle Sperifisten einbeziehen. Legt fest, wo dies bei manue<br>Veröffentlichung im Active Directory veröffentlicht werden s | :ller<br>oll |
| 🔲 I <u>n</u> Speriisten einbeziehen. Wird z. Suche von Deltasperiist                                                          | en verwendet |
| In CDP-Erweiterung des ausgestellten Zertifikats einbeziehe                                                                   | en           |
| Deltasperilisten an diesem Ort veröffentlichen                                                                                |              |
|                                                                                                    |              |
|                                                                                                    | 01 1         |
| UK Abbrechen                                                                                                    | Ubernehmen   |

Die Verteilungspunkte werden ebenfalls in den Eigenschaften der CA, in der Reiterseite "Erweiterungen" eingestellt. Dort sind Reihe bereits eine von Standardverteilungspunkte enthalten, die allerdings im Falle der Offline CA nicht genutzt werden können. Entfernen Sie alle Einträge bis auf den Eintrag mit dem Verweis im lokalen Dateisystem.

Fügen Sie dann den zu verwendenden Online Verteilungspunkt hinzu, indem Sie auf die Schaltfläche "Hinzufügen" klicken und die URL zum Verteilungspunkt Ort hinzufüg

In unserem Beispiel schalten wir die Online CA frei und werden auch dort die CRLs und AIA publizieren. Deshalb geben wir im Dialog die URL zu unserer Online CA ein, die wir im nächsten Schritt installieren werden.

| Ein Ort kann jeder gültige URL oder Pfad sein. Geben Sie einen HTTP-, LDAF<br>Dateiadress-, UNC- oder lokalen Pfad ein. Wählen Sie eine Variable und klick<br>Sie auf "Einfügen", um eine Variable in den URL bzw. Pfad einzufügen. |
|----------------------------------------------------------------------------------------------------|
| <u></u>                                                                                                    |
| p://pki-ca2.sampledomain.local/CertEnroll/SampleCorporation ROOT_CA.crl                                                                                                    |
| Variable:                                                                                                    |
| Beschreibung der ausgewählten Variablen:                                                                                                    |
| Wird in URLs und Praden verwendet.<br>Frigt den DNS-Namen des server ein.<br>Beispielpfad: http:// <serverdnsname>/CertEnroll/<caname><crlnames+< td=""></crlnames+<></caname></serverdnsname>                                      |
| •                                                                                                    |
| OK Abbrechen                                                                                                    |

Die URL für den Sperrlisten-Verteilungspunkt der Online CA wird:

http://pki-ca2.sampledomain.local/CertEnroll/SampleCorporation ROOT CA.crl lauten.

| Eigenschaften von SampleCorporation ROOT CA                                                                                                    | <u>?</u> ×   |
|----------------------------------------------------------------------------------------------------|--------------|
| Einschränkungen für Zertifikatverwaltungen Überwachung Siche<br>Allgemein Richtliniermodul Beendigungsmodu                                               | rheit  <br>I |
| Erweiterung auswählen:                                                                                                    |              |
| Sperifisten-Verteilungspunkt<br>Geben Sie Standorte an, von denen Benutzer eine Zertifikatsperifiste<br>erhalten können.                                 | -            |
| C:\WINDOWS\system32\CertSrv\CertEnroll\ <caname><crlnamest<br>http://pki-ca2.sampledomain.local/CertEnroll/SampleCorporation ROO</crlnamest<br></caname> | ifix<br>C    |
| •                                                                                                    | 폐║           |
| Hinzufügen                                                                                                    | <u> </u>     |
| In alle Sperifisten einbeziehen. Legt fest, wo dies bei manueller<br>Veröffentlichung im Active Directory veröffentlicht werden soll                     |              |
| In Sperifisten einbeziehen. Wird z. Suche von Deltasperifisten verwe     In CDP-Erweiterung des ausgestellten Zertifikats einbeziehen                    | endet        |
| Letespenisten an desem uit verorrentiichen                                                                                                    |              |
| OK Abbrechen Überne                                                                                                    | hmen         |

Nach hinzufügen des neuen Verteilungspunkts konfigurieren wir noch Option, dass dieser Verteilungspunkt im Zertifikat berücksichtigt wird. Dazu aktivieren wir die Optionen "In Sperrlisten einbeziehen. Wird z. Suche von Deltasperrlisten verwendet" und "In CDP-Erweiterung des ausgestellten Zertifikats einbeziehen".

Die hier durchgeführten Schritte müssen nun für die AIA wiederholt werden. Wählen Sie dazu im Dialog in der ComboBox "Erweiterungen auswählen:" die Option "Zugriff auf Stelleninformation" aus.

| Eigenschaften von SampleCorporation ROOT CA                                                                                                    | <u>?</u> ×     |
|----------------------------------------------------------------------------------------------------|----------------|
| Einschränkungen für Zertrifikatverwaltungen [Uberwachung] Sich<br>Allgemein Richtlinienmodul Beendigungsmod<br>Erweiterungen Speicherung                                                       | herheit<br>dul |
| Erweiterung guswählen:<br>Zugriff auf Stelleninformationen<br>Geben Sie Standorte an, von denen Benutzer ein Zertrifikat dieser                                                                | •              |
| Zertifizierungsstelle erhalten können.<br>[C:W/INDOWS\system32\CertSrv\CertEnroll\ <servednsname>_<c<br>[http://pkica2.campledomain.local/CertEnroll/pkica1.SempleDomain</c<br></servednsname> | aNar<br>local  |
| ×                                                                                                    | ►              |
| Hinzufügen                                                                                                    | en             |
|                                                                                                    |                |
|                                                                                                    |                |
| ✓ In ≜IA-Erweiterung des ausgestellten Zertifikats einbeziehen ✓ In Online Certificate Status-Protokoll (OCSP)-Erweiterungen<br>einbeziehen                                                    |                |
| OK Abbrechen Oberr                                                                                                    | nehmen         |

Entfernen Sie wiederum alle Standardverteilungspunkte bis auf den Verweis ins lokale Dateisystem. Fügen Sie analog zu den Sperrlisten einen neuen Verteilungspunkt hinzu. In unserem Beispiel werden wir wiederum die Online CA als Verteilungspunkt nutzen. Die URL dazu lautet (zusammengeschrieben): http://pki-ca2.sampledomain.local/CertEnroll/ pki-ca1.SampleDomain.local\_ SampleCorporation ROOT CA.crt

Wiederum müssen die beiden Optionen "In AIA-Erweiterung des ausgestellten Zertifikats einbeziehen" und "In Online Certificate Status-Protokoll (OCSP)-Erweiterungen einbeziehen"

ausgewählt werden, damit die Information im Zertifikat hinterlegt wird.

Nach dem Einstellen der Eigenschaften muss die CA neu gestartet werden, damit die Einstellungen übernommen werden. Klicken Sie hierzu auf "Übernehmen" und anschließend auf "OK".

Beim Prüfen versucht der Client, die im Zertifikat angegebenen Verteilungspunkte der Reihe nach zu erreichen, bis ein entsprechender Verteilungspunkt gefunden ist. Je nach Art des Verteilungspunkts (Dateisystem, Web, etc.) ist ein Timeout verbunden, den der Client abwartet, bis er versucht den nächsten Verteilungspunkt zu kontaktieren. Falsche Einträge oder eine falsche Reihenfolge können somit zu erheblichen Verzögerungen bei der Zertifikatsverwendung führen!

#### Einstellen des CRL-Distributionsintervalls

CRLs haben eine bestimmte Gültigkeitsdauer. Es ist wichtig, dass immer eine gültige CRL gefunden wird, auch wenn diese leer ist. Kann keine gültige CRL gefunden werden, können die Zertifikatsdienste nicht gestartet werden.

Da die Verteilung der CRL der Offline CA nur über Datenträger erfolgen kann und insofern mit Aufwand verbunden ist, empfiehlt es sich, ein entsprechend hohes CRL Distributionsintervall einzustellen. Wie lange eine solche CRL gültig ist, hängt von den internen Prozessen im Unternehmen ab.

| Name                           |                                                                                            |
|--------------------------------|--------------------------------------------------------------------------------------------|
| Gesperrte Zertifikate          | Alle <u>T</u> asks 🔹 🕨                                                                     |
| Ausstehende Anforderungen      | Aktualisieren                                                                              |
| EFehlgeschlagene Anforderungen | Eigenschaften                                                                              |
|                                | Hilfe                                                                                      |
|                                | Name<br>Gesperite Zertifikate<br>Ausschende Anforderungen<br>Fehlgeschlagene Anforderungen |

Das Distributionsintervall wird in der Zertifizierungsstellenkonsole angegeben. Wählen Sie dazu zunächst die entsprechende Zertifizierungsstelle und klicken dann auf den Eintrag "Gesperrte

Zertifikate" mit der rechten Maustaste und wählen Sie den Eintrag "Eigenschaften" aus.

Im erscheinenden Dialog kann nun das Veröffentlichungsintervall der Sperrliste angegeben werden. Zudem wird davon abhängig das Datum der nächsten Aktualisierung angezeigt. In unserem Beispiel setzen wir das Intervall auf 1 Woche. Im letzten Schritt muss nun die Zertifikatsliste veröffentlicht werden. Dies geschieht bei einer Offline CA manuell. Dazu muss mit der rechten Maustaste auf den Eintrag "Gesperrte Zertifikate" geklickt werden und dann im Menü "Alle Tasks" der Eintrag "Veröffentlichen" ausgewählt werden. In einem erscheinenden Dialog wird nun gefragt, ob eine neue Sperrliste oder eine Deltasperrliste veröffentlicht werden soll. Handelt es sich um die erste Sperrliste die veröffentlicht wird, so steht nur die Option zur Veröffentlichung einer neuen Sperrliste zur Verfügung.

Veröffentlichen Sie die neue Sperrliste. Die Sperrliste und die AIA-Information wird nun in das Systemverzeichnis ,\systemroot\system32\CertSrv\CertEnroll\' abgelegt.

| Eigenschaften von Gesperrte Zertifikate                                                                                                    | <u>?×</u> | 🔯 Zertifizierungsstelle                                                                                                    |
|----------------------------------------------------------------------------------------------------|-----------|----------------------------------------------------------------------------------------------------|
| Parameter für Sperifistenveröffentlichung Zertifikatsperifiste anzeigen                                                                      |           | Datei Aktion Ansicht 2                                                                                                    |
| Eine Zertifikatsperifiste beschreibt Zertifikate, die Clients als ungültig<br>hetrachten sollen                                              |           |                                                                                                    |
| Veröfferlichungsinterval  Ger Speriette Ger Speriette Nächste Aktualisierung: 05.11.2006.10.36  Delasperiisten veröffenlichen Veröffenlichen |           | Zertfriderungsstelle (Loka)     Name     SampleCorporation ROOT CA     Gessentte Zertfikate     Ausgestelle Zertfikate     Ausgestelle Zertfikate     A |
| Vgoternacharganeva. 1 Topen 💌                                                                                                    |           |                                                                                                    |
| OK Abbrechen Oberne                                                                                                    | hmen      |                                                                                                    |

#### **Abschluss der Konfiguration**

Kopieren Sie nun die für die Online CA benötigten Daten auf einen Wechseldatenträger:

• CRL und AIA-Information: Diese finden Sie im Verzeichnis <systemroot>\system32\CertSrv\CertEntroll. Die Dateien weisen die Endung ,.crl' und ,.crt' auf.

### Installation der Online Sub CA

Nun soll die Online Sub CA installiert werden. Die Sub CA ist der ROOT CA unterstellt und in das Active Directory integriert. Dies erlaubt die Möglichkeit, dass Zertifikate automatisch von Domänenbenutzern und Domänencomputern automatisch beantragt und ausgerollt werden können.

### Schritt 1: Konfigurieren der Domänenrichtlinien

Der Umgang mit Zertifikaten und den Zertifizierungsstellen innerhalb von Windows Domänen kann mittels der Richtlinien öffentlicher Schlüssel definiert werden. Im ersten Schritt sollten deshalb die Richtlinien entsprechend konfiguriert werden.

Öffnen Sie dazu am Domänenkontroller den Gruppenrichtlinien Editor. Diesen finden Sie unter Start  $\rightarrow$  Verwaltung  $\rightarrow$  Sicherheitsrichtlinie für Domänen. Die Richtlinien bezüglich PKI finden Sie unter den Windows-Einstellungen  $\rightarrow$  Sicherheitseinstellungen  $\rightarrow$  Richtlinien öffentlicher Schlüssel.

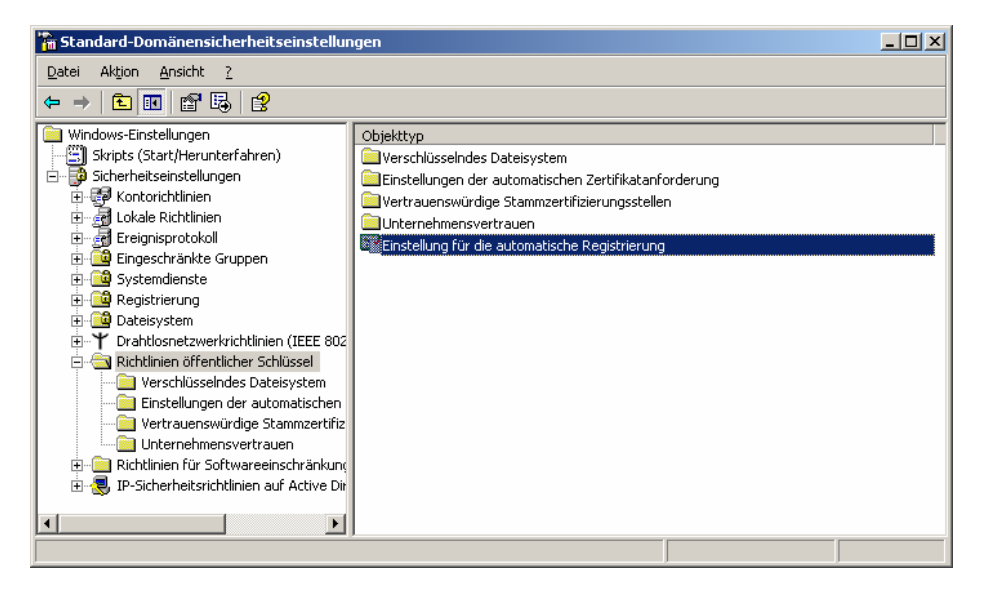

Da noch keine CA installiert wurde, sind die Objekttypen größtenteils leer. Allerdings sollten die "Einstellung für die automatische Registrierung" konfiguriert werden. Klicken Sie bitte doppelt auf diesen Eintrag.

| Eigenschaften von Einstellung für die automatische Registrierung                                                                    | ? ×   |
|----------------------------------------------------------------------------------------------------|-------|
| Allgemein                                                                                                    |       |
| Benutzer- und Computerzertifikate können automatisch registriert werden.                                                            |       |
| C Zertifikate nicht automatisch registrieren                                                                                        |       |
| <ul> <li>Abgelaufene Zertifikate grneuern, ausstehende Zertifikate<br/>aktualisieren und gesperite Zertifikate entfernen</li> </ul> |       |
| ☑ Żetłifikate a <u>k</u> tualisieren, die Zetlifikatvorlagen verwenden                                                              |       |
| OK Abbrechen Ubern                                                                                                    | ehmen |

Im erscheinenden Dialog kann die automatische Registrierung für Benutzer- und Computerzertifikate in Domänen eingestellt werden. Standardmäßig ist die automatische Registrierung in einer Domäne aktiviert. Das würde bedeuten, dass bei der Installation der CA sich die Systeme automatisch registrieren und Zertifikate beantragen würden.

Tipp: Es empfiehlt sich, die automatische Registrierung erst zu aktivieren, wenn die CA vollständig und korrekt installiert wurde. Somit kann vermieden werden, dass etwaige falsche Konfigurationen in zu früh beantragten Zertifikaten ausgerollt werden und später zurückgezogen werden müssen. Erst nach korrekter Konfiguration der CA sollte diese Richtlinie

 $(\mathbf{i})$ 

aktiviert werden.

In unserem Beispiel kennen wir die endgültige Konfiguration der Sub CA, deshalb können wir die automatische Registrierung sofort aktivieren. Zudem aktivieren wir die Optionen "Abgelaufene Zertifikate erneuern, ausstehende Zertifikate aktualisieren und gesperrte Zertifikate entfernen" und "Zertifikate aktualisieren, die Zertifikatvorlagen verwenden". Diese Optionen erlauben ein automatisiertes Zertifikatshandling durch Domänencomputer.

#### Schritt 2: Installation der Sub CA

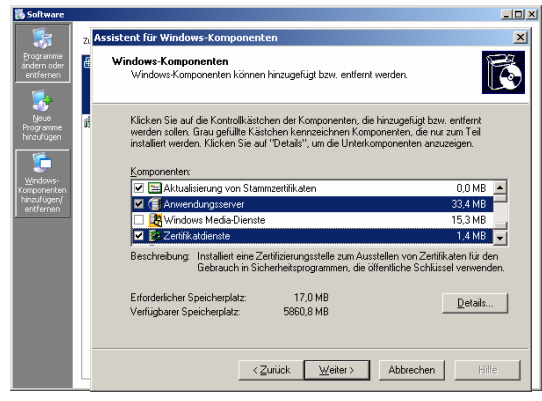

Ähnlich ROOT zur CA. installieren wir nun im nächsten Schritt die Windows Server Zertifikatsdienste. Diese können über die Softwarekonsole in der Systemsteuerung (Start  $\rightarrow$ Systemsteuerung  $\rightarrow$  Software) im Menüpunkt "Windows Komponenten hinzufügen entfernen" installiert werden.

Zusätzlich zu den

Zertifikatsdiensten wollen wir nun auch die Webschnittstelle der CA installieren. Dazu muss zunächst die Komponente "Anwendungsserver" ausgewählt werden. Im gleichen Dialog wählen wir dann zusätzlich die Zertifikatsdienste zur Installation aus. Es wird nun ein Warnhinweis eingeblendet, der darauf aufmerksam macht, dass nach der Installation der Zertifikatsdienste der Rechnername und dessen Domänenzugehörigkeit nicht mehr geändert werden kann. Diesen Hinweis bestätigen wir und setzen die Installation durch Klicken auf die Schaltfläche "Weiter >" fort.

| ceru / | fizierungsstellentyp<br>Witen Sie den Tun der einzwichtenden Zettifizierungsstelle                                                                                                    |
|--------|----------------------------------------------------------------------------------------------------|
|        |                                                                                                    |
| 0      | Stammzertifizierungsstelle des Unternehmens                                                                                                    |
| 6      | Untergeordnete Zertifizierungsstelle des Unternehmens                                                                                                    |
| 0      | Eigenständige Stammzertifizierungsstelle                                                                                                    |
| 0      | Eigenständige uptergeordnete Zertifizierungsstelle                                                                                                    |
|        | Standardzeffizierungsstelle, des Berutzern oder Computern im Unternehmen<br>Zertrikate ausstellen kann. Ein Zertritizierungsstellenzertrikat muss von einer anderen<br>Zertritizierungsstelle im Unternehmen erworben werden. |
| F      | Sghlussepaar und en Zetilizerungsstelenzentikat mit desen Einstellungen estellerj                                                                                                    |
|        |                                                                                                    |

Es wird nun der Assistent zur Konfiguration der Zertifizierungsstelle gestartet.

Im Falle der Online CA ist eine Integration in das Active Directory erwünscht. Da es sich bei der Online CA allerdings eine der Offline ROOT CA untergeordnete CA handelt, müssen wir die Option "Untergeordnete Zertifizierungsstelle des Unternehmens" wählen. Wiederum lassen wir uns ein

Schlüsselpaar automatisch durch Anwählen der Option "Schlüsselpaar und ein Zertifizierungsstellenzertifikat mit diesen Einstellungen erstellen" generieren.

| ffentlich-privates Schlüsselpaar<br>Wählen Sie einen Kyptografiedienstanbiete, einen I<br>Einstellungen für das Schlüsselpaar.                                                                                                    | Hashalgorithmus und           |
|----------------------------------------------------------------------------------------------------|-------------------------------|
| Kgyptografiedienstanbieter:                                                                                                    | Hashalgorithmus:              |
| Microsoft Base DSS Cryptographic Provider<br>Microsoft Enhanced Cryptographic Provider v1.0                                                                                                    | MD4                           |
| Schlumberger Cryptographic Service Provider                                                                                                    |                               |
| Kryptografiedienstanbieter Zugriff auf Desktop ge                                                                                                    | estatten                      |
|                                                                                                    | Schlussellange:               |
| Vorhandenen Schlüssel verwenden.                                                                                                    | 2040                          |
|                                                                                                    | Importieren                   |
|                                                                                                    | Zertifikat anzeigen           |
| Dem Schlüssel zugewiesenes Zertifket verwend                                                                                                    | len                           |
|                                                                                                    |                               |
|                                                                                                    |                               |
|                                                                                                    |                               |
| < ⊒urück <u>W</u> eite                                                                                                    | r> Abbrechen Hilfe            |
|                                                                                                    |                               |
|                                                                                                    |                               |
|                                                                                                    |                               |
| tent für Windows-Komponenten                                                                                                    |                               |
| tent für Windows-Komponenten<br>nformationen über die Zertifizierungsstelle<br>Geben Sie Informationen für die Identifizierung diese                                                                                                    | er Zertifizierungsstelle ein. |
| tenk für Windows-Komponenten<br>formationen über die Zentifizierungsstelle<br>Geben Sie Informationen für die Identifizierung diese<br>Jageneiner Name dieser Zentifizierungsstelle.                                                                                                    | si Zeriliizierungsstelle ein. |
| tent für Windows-Komponenten<br>nformationen über die Zertifizierungsstelle<br>Geben Sie Informationen für die Identifizierung diese<br>Japeneinen Name dieser Zertifizierungstelle:<br>SampleCopportion SUB CA                                                                                                    | s Zenîîzierungsstelle ein.    |
| stent für Windows-Komponenten<br>formationen über die Zentifizierungstelle<br>Geben Sie Informationen für die Identifizierung diese<br>Jagemeiner Name diese Zentifizierungstelle:<br>Sample-Corporation SUB CA<br>Jürk die de dienierten Namen:                                                                                                    | r Zenificierungsstelle ein.   |
| tent für Windows-Komponenten<br>formationen über die Zerflichierungsstelle<br>Geben Sie Informationen für die Identificierung dies<br>Jageneiner Name dieser Zerflichierungsstelle:<br>SampleCorporation SUB CA<br>(zifwiches definieten Namens:<br>DC-SampBU Omat DC-Bool                                                                                                    | s Zetilīzierungstēle ein      |
| tent für Windows-Komponenten<br>formationen über die Zehtfizierungstelle<br>Geben Sie Informationen für die Identifizierung diese<br>Jageneiner Name dieser Zehtfizierungsstelle:<br>SampleCorporation SUB CA<br>Juffix des definierten Namena:<br>DC-S-ampleDomain,DC-local                                                                                                    | e Zerificierungsstelle ein    |
| tenk für Windows-Komponenten<br>foromationen über die Zertifizierungstelle<br>Geben Sie Informationen für die Identifizierung diese<br>Jagemeine Name dieser Zertifizierungstelle:<br>SangleCorporation SUB CA<br>Jüffer die definierten Namen:<br>DC-SampieDomain.DC-local<br>(orschau des definierten Namens:                                                                                                    | s Zerlificierungsstelle ein   |
| stent für Windows-Komponenten<br>formationen über die Zenfüfzierungstelle<br>Geben Sie Informationen für die Identifizierung diese<br>SingleCorporation SUB CA<br>SingleCorporation SUB CA<br>DC-SampleComain.DC-local<br>Zutlin die definierten Namens:<br>Cht-SampleCorporation SUB CA.DC-SampleDomain.D                                                                                                    | s Zenificierungsstelle ein    |
| kenk für Windows-Komponenten<br>formationen über die Zertifizierungsstelle<br>Geben Sie Informationen für die Identifizierung diese<br>Sample-Coporation SUB CA<br>Sample-Coporation SUB CA<br>(orschau des definierten Namens:<br>CIN-Sample-Coporation SUB CA_DC=Sample-Doman,D<br>Stillichertenten ver                                                                                                    | s Zerlificierungsstelle ein   |
| tent für Windows-Komponenten<br>formationen über die Zehffizierungsstelle<br>Geben Sie Informationen für die Identifizierung diess<br>sampleCorporation SUB CA<br>jufix des definieten Namens:<br>DC-SampleDomain DC-Iscal<br>(zeschau des definieten Namens:<br>CIN-SampleCorporation SUB CA DC-SampleDomain.D<br>ziblighetszehnsum:                                                                                                    | er Zentificierungsstelle ein  |
| tent für Windows-Komponenten<br>formationen über die Zertifizierungstelle<br>Geben Sie Informationen für die Identifizierung diese<br>Sample Corporation SUB CA<br>Sufficierung dieser Zertifizierungstelle.<br>Sample Corporation SUB CA, DC-SampleDomain, DC-kocal<br>(verschau des definierten Namens:<br>CH-SampleCorporation SUB CA, DC-SampleDomain, D<br>Sufficiertzeringen:<br>Bestimet durch die Libergeoordnete Zertifizierungstelle | s Zerlificierungsstelle ein   |
| stent für Windows-Komponenten<br>Mormationen über die Zertifizierungsstelle<br>Geben Sie Irlomationen für die Identifizierung diese<br>Sangle-Coporation SUB CA<br>Sangle-Coporation SUB CA<br>DC-SangleDomain_DC-local<br>Geschau der definierten Namens:<br>CN-SangleCoporation SUB CA_DC-SangleDoman_D<br>Lighghetsehnsom<br>Beistmet durch die Ubergeordnete Zentigeerungstelle                                                            | s Zerlificierungsstelle ein   |
| tent für Windows-Komponenten<br>Normationen über die Zertifizierungstelle<br>Geben Sie Informationen hur die Identifizierung diese<br>Algemeinen Name dieser Zertifizierungstelle:<br>SampeCorponation SUB CA<br>DC-SampieDomain DC-bocal<br>(orschau des definieten Namens:<br>DK-SampieDomain DC-bocal<br>(Diplementensorm:<br>Einflighersreinsorm:<br>Beitinnt durch die übergeochnete Zertifizierungsstelle                                | er Zentificierungsstelle ein. |

Im nächsten Dialog können wir die Parameter des Schlüsselpaars einstellen. Hier ist es mitunter möglich, bestehende Zertifikate (z.B. von einer Smartcard oder einer öffentlichen Zertifizierungsstelle) zu importieren.

In unserem Fall möchten wir uns selbst ein Zertifikat ausstellen und fahren mit den Standardeinstellungen fort.

Im nächsten Schritt werden wir aufgefordert, Informationen über die Zertifizierungsstelle bekannt zu geben. Die hier eingegebenen Informationen scheinen dann in den Zertifikaten auf, deshalb sollten hier sprechende Namen vergeben werden!

Anders als vorher kann nun keine Gültigkeitsdauer des CA-Zertifikats mehr eingegeben werden. Das liegt daran, dass im Falle einer untergeordneten CA das CA-

Zertifikat von der übergeordneten CA ausgestellt wird und bereits mit einem Gültigkeitsdatum versehen wird. Damit dies geschieht, muss eine Anforderung für

ein solches Zertifizierungsstellenzertifikats eingereicht werden. Dazu wird im nächsten Schritt ein entsprechender Dialog zur Verfügung gestellt. Da es sich bei unserer ROOT CA um einen Offline CA handelt, können wir nicht direkt eine Anforderung über das Netzwerk senden sondern müssen die Anforderung in eine Datei speichern und diese manuell zur ROOT CA übertragen.

| Assistent für Windows-Kompon                                                                                                    | enten 🔀                                                                                                    |
|----------------------------------------------------------------------------------------------------|----------------------------------------------------------------------------------------------------|
| Anforderung eines Zertifizie<br>Die Anfrage des Zertifikats fü<br>übergeordnete Zertifizierungs<br>dann an die Zertifizierungsstr | rungsstellenzertifikats<br>ir diese Zertifizierungsstelle wird direkt an die<br>sstelle gesendet oder in einer Datei gespeichert, die<br>elle gesendet wird. |
| C Anforderung direkt an ein                                                                                                    | ne im <u>N</u> etzwerk vorhandene Zertifizierungsstelle senden                                                                                               |
| Computername:                                                                                                    | Durchsuchen                                                                                                    |
| Obergeordnete Stele:                                                                                                    | <b></b>                                                                                                    |
| <ul> <li>Anforderung in einer Date</li> </ul>                                                                                     | ei ⊴peichem                                                                                                    |
| Anforderungsdatei                                                                                                    | C:\pki-ca2.SampleDomain.local_Sampl                                                                                                    |
|                                                                                                    |                                                                                                    |
|                                                                                                    |                                                                                                    |
|                                                                                                    |                                                                                                    |
|                                                                                                    |                                                                                                    |
|                                                                                                    | <zurück weiter=""> Abbrechen Hilfe</zurück>                                                                                                    |

Im nächsten Schritt wird nun die SUB CA installiert. Da noch kein Zertifikat für die SUB CA erstellt werden kann, da dies über die ROOT CA erfolgt, bekommen wir bei der Installation einen entsprechenden Hinweis, dass zuerst ein solches Zertifikat eingereicht und danach installiert werden muss. Zudem müssen wir die Installation der ASP-Erweiterungen bestätigen, die für den Betrieb der CA-Webschnittstelle notwendig sind.

### Schritt 3: Abschluss der Installation

Damit die SUB CA verwendet werden kann, muss noch ein entsprechendes Zertifikat von der ROOT CA ausgestellt werden. Damit dieses Zertifikat später auch akzeptiert wird, muss im Active Directory die ROOT CA bekannt gemacht werden. Zudem müssen die CRLs und AIA der ROOT CA in den Distribution Points zur Verfügung stehen.

Wir kopieren deshalb die im vorigen Kapitel kopieren Dateien auf dem Wechseldatenträger in das Distribution-Verzeichnis der neu erstellen SUB CA. Dieses befindet sich in <systemroot>\system32\CertSrv\CertEnroll.

In einem weiteren Schritt müssen wir nun das Zertifikat der ROOT CA im Active Directory veröffentlichen. Dazu öffnen wir eine Kommandozeile und geben folgenden Befehl ein:

```
for %i in (%systemroot%\system32\certsrv\certenroll\*.crt) do
certutil -f -dspublish "%i" RootCA
```

Bitte prüfen Sie, dass das Kommando erfolgreich durchgeführt wurde und ein neues Zertifikat dem Zertifikatsspeicher hinzugefügt worden ist!

#### Schritt 4: Beantragen des SUB CA-Zertifikats

Kopieren Sie den im Schritt 2 erstellten Zertifikatsantrag (Dateiendung .req) auf den Wechselspeicher und gehen Sie damit zum ROOT CA.

Hinweis: Die folgenden Schritte werden auf dem Offline ROOT CA-Server durchgeführt!

Kopieren Sie den am Wechselspeicher befindlichen Zertifikatsantrag auf den

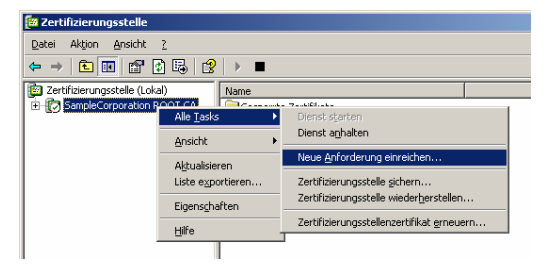

ROOT CA Server. Starten Sie dort die Zertifizierungsstellenkonsole.

Über die Konsole kann nun durch Klicken der rechten Maustaste auf die CA und im Menü "Alle Tasks" der Menüpunkt "Neue Anforderung einreichen" der

Zertifikatsantrag bearbeitet werden. Öffnen Sie im erscheinenden Dialog den zuvor kopierten Zertifikatsantrag.

Die CA bearbeitet nach den Richtlinien den Antrag nicht automatisch sondern wartet auf Bestätigung durch den Administrator. Deshalb befindet sich die Anforderung zunächst in der Kategorie "Ausstehende Anforderungen".

| 📴 Zertifizierungsstelle         |                     |                    |                         |                            |
|---------------------------------|---------------------|--------------------|-------------------------|----------------------------|
| Datei Aktion Ansicht ?          |                     |                    |                         |                            |
| ← → 🗈 🖬 😫 🛃 😫                   |                     |                    |                         |                            |
| 😰 Zertifizierungsstelle (Lokal) | Anforderungskennung | Binäre Anforderung | Anforderung: Statuscode | Anforderung: Dispositionsm |
| 🗄 😰 SampleCorporation ROOT CA   | 2                   | BEGIN NEW CE       | Der Vorgang wurde erfol | Bei Übermittlung           |
| Gesperrte Zertifikate           | -                   |                    |                         |                            |
| Ausgestellte Zertifikate        |                     |                    |                         |                            |
|                                 |                     |                    |                         |                            |
| Fehlgeschlagene Anforderunger   |                     |                    |                         |                            |
|                                 |                     |                    |                         |                            |

Klicken Sie mit der rechten Maustaste auf die Zertifikatsanforderung und wählen Sie dann im Kontextmenü unter "Alle Tasks" den Menüpunkt "Ausstellen".

| 📴 Zertifizierungsstelle       |                    |                    |        |                            | _ 🗆 ×                      |
|-------------------------------|--------------------|--------------------|--------|----------------------------|----------------------------|
| Datei Aktion Ansicht ?        |                    |                    |        |                            |                            |
|                               |                    |                    |        |                            |                            |
| Zertifizierungsstelle (Lokal) | Anforderungskennun | ig 🛛 Binäre Anford | erung  | Anforderung: Statuscode    | Anforderung: Dispositionsm |
| E SampleCorporation ROOT CA   | 2                  | Alle Tasks →       | Attrib | ute/Erweiterungen anzeigen | Übermittlung               |
| Gesperrte Zertifikate         |                    |                    | Binärd | daten exportieren          |                            |
| Ausgestellte Zertifikate      |                    | Aktualisieren      |        | •                          |                            |
| Ausstehende Anforderungen     |                    | Hilfe              | Ausst  | ellen                      |                            |
| Fehigeschlagene Anforderunger |                    | - Inc              | Verwe  | eigern                     |                            |
|                               |                    |                    |        |                            |                            |

Das Zertifikat wird nun ausgestellt und ist in der Liste der ausgestellten Zertifikate einsehbar.

Im nächsten Schritt muss nun das gerade erstellte Zertifikat exportiert werden, auf den Wechseldatenträger kopiert werden und zur Online SUB CA gebracht werden.

Klicken Sie dazu in der Kategorie "Ausgestellte Zertifikate" auf das neue Zertifikat doppelt.

| 📴 Zertifizierungsstelle                                                                                                    |                          |                                                                                                    |                                                                                                    |                                                                                                    | - 🗆 🗵                 |
|----------------------------------------------------------------------------------------------------|--------------------------|----------------------------------------------------------------------------------------------------|----------------------------------------------------------------------------------------------------|----------------------------------------------------------------------------------------------------|-----------------------|
| Datei Aktion Ansicht ?                                                                                                    |                          |                                                                                                    |                                                                                                    |                                                                                                    |                       |
| ⇔ → 🗈 🖪 🗿 🖏 😫                                                                                                    |                          |                                                                                                    |                                                                                                    |                                                                                                    |                       |
| Certifizierungsstelle (Loka)     SampleCorporation ROOT CA     Gesperte Zertifikate     Ausgestellte Zertifikate     Ausstehende Anforderungen     Fehlgeschlagene Anforderunger | Anforderungskennung<br>2 | Name des Antragstellers       PKI-CA1\Administrator       Zertifikat       Allgemein     Details       Zertifikat       Arzeigen:     CAlle>       Feld     Version       Signaturalgorithmus     Aussteller       Gültig ab     Gültig ab       Gültig bis     Antragsteller       Öffentlicher Schlüssel | Binäres Zertifikat<br>BEGIN CERT<br>hgspfad<br>Wert<br>V3<br>11 28 de 5a 00 00 C<br>sha1RSA<br>SampleCorporation<br>Sonntag, 29. Oktob<br>Montag, 29. Oktob<br>SampleCorporation<br>RSA (1024 Bits) | Zertifikatvorlage<br>SubCA<br>? ×<br>0 00 00 02<br>ROOT CA<br>er 2006 13<br>x 2007 13<br>SUB CA, S<br>¥ | Seriennur<br>1128de5a |
| <u> </u>                                                                                                    | <b>x</b>                 | Eigenschaften b                                                                                                    | earbeiten                                                                                                    | ei kopieren                                                                                             | ×                     |

Im erscheinenden Zertifikatsdialog kann nun das Zertifikat durch Anwählen der Schaltfläche "In Datei kopieren..." (Reiterseite Details) exportiert werden. Wählen Sie dazu das Format "*DER-codiert-binär X.509 (.CER*)" und kopieren danach das exportierte Zertifikat auf den Wechseldatenträger.

Hinweis: Es sind nun alle Schritte, für welche die Offline CA notwendig war, durchgeführt worden. Theoretisch könnten Sie nun die Offline CA abschalten, obwohl dies keinen Unterschied machen würde, da die Offline CA ja sowieso vom Netz genommen wurde. Allerdings wäre es sinnvoll, zum jetzigen Zeitpunkt eine Sicherungskopie der ROOT CA zu erstellen!

### Schritt 5: Installieren des SUB CA Zertifikats

Hinweis: Die folgenden Schritte werden auf dem Online SUB CA-Server durchgeführt!

Kopieren Sie zunächst das von der ROOT CA ausgestellte Zertifikat für die SUB CA auf den Server. Starten Sie dann die Zertifizierungsstellenkonsole. Die Zertifizierungsdienste sind derzeit auf Grund der unvollständigen Konfiguration gestoppt.

Starten Sie nun die Zertifikatsdienste.

| 📴 Zertifizierungsstelle         |                               |  |
|---------------------------------|-------------------------------|--|
| Datei Aktion Ansicht ?          |                               |  |
|                                 | ▶ ■                           |  |
| 😰 Zertifizierungsstelle (Lokal) | Name                          |  |
| SampleCorporation SUB CA        | Gesperrte Zertifikate         |  |
|                                 | 🚞 Ausgestellte Zertifikate    |  |
|                                 | ausstehende Anforderungen     |  |
|                                 | Eehlgeschlagene Anforderungen |  |
|                                 | 🚞 Zertifikatvorlagen          |  |
|                                 |                               |  |

Beim Start der Zertifikatsdienste werden Sie aufgefordert, das fehlende SUB CA-Zertifikat zu installieren. Klicken Sie hier auf "Ja" und öffnen Sie dann die zuvor kopierte Zertifikatsdatei.

| Microsoft Zertifikatdienste                                                                    | ×                                                                          |
|------------------------------------------------------------------------------------------------|----------------------------------------------------------------------------|
| Das Zertifizierungsstellenzertifikat "SampleCo<br>pki-ca2.SampleDomain.local ist nicht vorhand | orporation SUB CA" auf<br>den. Möchten Sie dieses Zertifikat installieren? |
| [ <u>]a</u> ]                                                                                  | Nein                                                                       |

Gegebenenfalls müssen Sie auch das ROOT CA-Zertifikat installieren. Dieses befindet sich in <systemroot>\system32\CertSrv\CertEnroll und hat die Dateiendung.crt.

Nach Angabe der Zertifikate startet nun die SUB CA.

Sollte die CA zu diesem Punkt nicht starten, so liegt höchstwahrscheinlich eine Fehlkonfiguration in den Distribution Points (CRL und AIA) der ROOT CA vor. In diesem Fall müssten Sie die Konfiguration der ROOT CA überprüfen und ggf. ändern. Das hätte allerdings auch zur Folge, dass für die SUB CA ein neues Zertifikat ausgestellt werden muss.

Nach dem Start der SUB CA beginnt die Replikation der Zertifikatsdienste ins Active Directory. So ist z.B. unter der Kategorie "Zertifikatsvorlagen" vorerst eine Fehlermeldung zu sehen, die darauf hindeutet, dass die Replikation noch nicht abgeschlossen ist. Sie können die Replikation manuell anstoßen, indem Sie entweder den Server neu starten oder folgenden Befehl an der Konsole eingeben:

gpupdate /force /target:computer

### Verwenden der Zertifizierungsstelle

In diesem Kapitel soll nun noch die Verwendung der Zertifizierungsstelle gezeigt werden. Dazu erstellen wir eine neue Zertifikatsvorlage für Domänencomputer zu Clientauthentifizierungszwecken.

#### Erstellen einer neuen Zertifikatsvorlage

Zunächst muss eine neue Zertifikatsvorlage erstellt werden. Klicken Sie dazu in der Zertifizierungsstellenkonsole mit der rechten Maustaste auf den Bereich "Zertifikatvorlagen" und wählen dann im Kontextmenü den Eintrag "Verwalten".

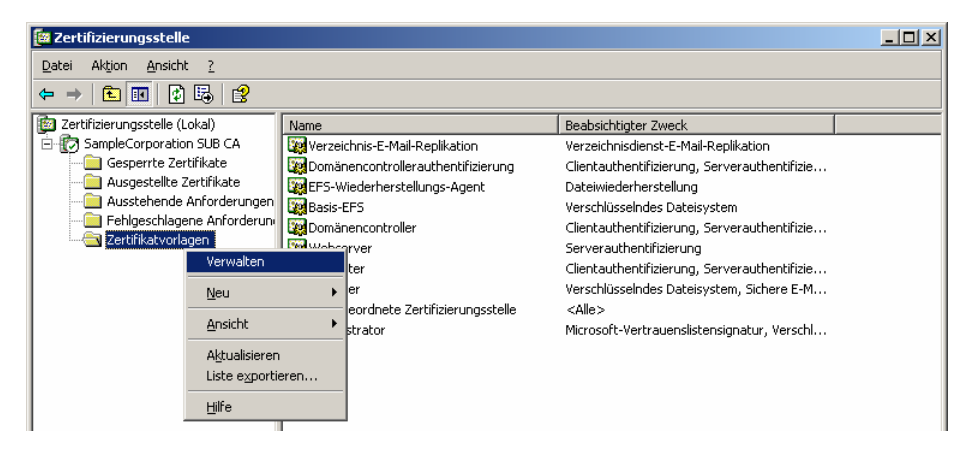

Es öffnet sich nun eine neue Konsole, in der alle installierten Zertifikatsvorlagen verwaltet werden können. In unserem Beispiel wollen wir die bereits existierende Vorlage "Arbeitsstationsauthentifizierung" als Basis heranziehen. Dazu klicken wir mit der rechten Maustaste auf diese Vorlage und wählen den Menüpunkt "Doppelte Vorlage".

| 🙀 certtmpl - [Zertifikatvorlagen] |                                  |                                            | <u>- 0 ×</u>     |
|-----------------------------------|----------------------------------|--------------------------------------------|------------------|
| 🙀 Datei Aktion Ansicht Eenster    | 2                                |                                            | _ 8 ×            |
|                                   |                                  |                                            |                  |
| Zertifikatvorlagen                | Vorlagenanzeigename 🛆            | Min. unterstützte Zertifizi Version        | Automatische R 🔺 |
|                                   | Administrator                    | Windows 2000 4.1                           | Nicht zugelasser |
|                                   | Arbeitsstationsauthentifizierung | Windows Server 2003 Ent 101.0              | Zugelassen       |
|                                   | Authentifizierte Sitzung         | Doppelte Vorlage                           | Nicht zugelasser |
|                                   | Basis-EFS                        | Alle Zertifikatinhaber erneut registrieren | Nicht zugelasser |
|                                   | Benutzer                         | Allo Tasks                                 | Nicht zugelasser |
|                                   | CEP-Verschlüsselung              | Alle Lasis                                 | Nicht zugelasser |
|                                   | Codesignatur                     | Eigens <u>c</u> haften                     | Nicht zugelasser |
|                                   | Computer                         | 1 816-                                     | Nicht zugelasser |
|                                   | Domänencontroller .              | <u>Dire</u>                                | Nicht zugelasser |

Im erscheinenden Dialog können nun in den einzelnen Reiterseiten die Zertifikatseigenschaften der Vorlage geändert werden.

| genschaften der neuen ¥                                                                  | orlage ?>                                                                                                    |
|------------------------------------------------------------------------------------------|----------------------------------------------------------------------------------------------------|
| Antragstellername                                                                        | Ausstellungsvoraussetzungen                                                                                     |
| Abgelöste Vorlagen                                                                       | Erweiterungen Sicherheit                                                                                        |
| Allgemein                                                                                | Anforderungsverarbeitung                                                                                        |
| ⊻orlagenanzeigename:                                                                     |                                                                                                    |
| SampleDomain Workstatio                                                                  | n Client                                                                                                    |
| Unterstützte Zertifi-<br>zierungsstellen (Min.): W                                       | /indows Server 2003 Enterprise Edition                                                                          |
| Der Vorlagenname kann na<br>Register nicht mehr geände                                   | ch Anwenden der Änderungen auf dieses<br>rt werden.                                                             |
| Vorlagenname:                                                                            |                                                                                                    |
| SampleDomainWorkstation                                                                  | Client                                                                                                    |
| Giultigkeitsdauer:<br>1 Jahre ▼<br>✓ Zertifikat in Active Direc<br>✓ Nicht automatisch n | Erneuerungszeitraum:<br>6 Wochen 💌<br>story verölfentlichen<br>eu registrieren, wenn ein identisches Zertifikat |
| pereits in Active Dire                                                                   |                                                                                                    |

identisches Zertifikat bereits in Active Directory vorhanden ist" stellt sicher, dass eine Vorlage nur dann registriert wird, wenn nicht bereits eine gleiche Vorlage existiert.

"Anforderungs-In der Reiterseite verarbeitung" können Angaben zum Zweck des Zertifikats (Signatur- und / oder Verschlüsselung) definiert werden, allgemeine kryptographische sowie Einstellungen vorgenommen werden.

Die Sicherheitseinstellungen bezüglich der Zertifikate können auf der Reiterseite "Sicherheit" eingestellt werden. Hier kann der Vorlage eine Access Control List hinterlegt werden, die einzelne Berechtigungen

Zunächst wird auf der Reiterseite "Allgemein" die allgemeinen Angaben zur Zertifikatsvorlage (dessen Anzeigename) sowie dessen Gültigkeitsdauer und Erneuerungszeitraum angegeben. Der Erneuerungszeitraum gibt an, in welcher Zeitspanne vor Ablauf der Gültigkeit die automatische Erneuerung des Zertifikats angestoßen werden soll.

Soll die Vorlage im Active Directory veröffentlicht werden, dann ist zudem die Option "Zertifikat in Active Directory veröffentlichen" anzuwählen. Das Anwählen der Schaltfläche "Nicht automatisch neu registrieren, wenn ein

| igenschaften der neuen Vor                                                           | lage                                                        | ? ×                                 |  |
|--------------------------------------------------------------------------------------|-------------------------------------------------------------|-------------------------------------|--|
| Antragstellername                                                                    | Ausstellungsvor                                             | aussetzungen                        |  |
| Abgelöste Vorlagen                                                                   | Erweiterungen                                               | Sicherheit                          |  |
| Allgemein                                                                            | Anforderungsv                                               | erarbeitung                         |  |
| Zweck: Signatur und Verso                                                            | hlüsselung                                                  | <b>•</b>                            |  |
| 🔲 Privaten Schlüssel für die                                                         | Verschlüsselung <u>a</u> rchiviere                          | en 🛛                                |  |
| 🗌 Vom Antragsteller zugelas                                                          | sene <u>s</u> ymmetrische Algorith                          | nmen einbeziehen                    |  |
| 🗖 Widergerufene/abgelaufe                                                            | ne Zertifikate Jöschen (nic                                 | ht archivieren)                     |  |
| Minimale Schlüsselgröße: 1                                                           | 024 💌                                                       |                                     |  |
| Exportieren von privatem                                                             | S <u>c</u> hlüssel zulassen                                 |                                     |  |
| Folgenden Vorgang ausführer<br>der private Schlüssel mit diese                       | n, wenn der Antragsteller re<br>em Zertifikat verwendet wir | egistriert wird und<br>d:           |  |
| Antragsteller ohne Benutz                                                            | ereingabe registrieren                                      |                                     |  |
| C Benutzer zur Eingabe während der <u>R</u> egistrierung auffordern                  |                                                             |                                     |  |
| C Benutzer zur Eingabe wäh<br>Benutzereingabe beim Ve                                | rrend der Registrierung au<br>rwenden eines privaten Sc     | ffordern und<br>shlüssels anfordern |  |
| Klicken Sie auf<br>"Kryptografiedienstanbieter", i<br>Kryptografiedienstanbieter au: | um den <u>K</u> ryptografi<br>szuwählen.                    | edienstanbieter                     |  |
|                                                                                      | OK Abbrect                                                  | nen Ü <u>b</u> ernehmen             |  |

in der Zertifikatsverwendung durch Benutzer und Benutzergruppen regelt.

|                                                                                                    | age                                       |              | ?          |
|----------------------------------------------------------------------------------------------------|-------------------------------------------|--------------|------------|
| Antragstellername                                                                                                    | Ausstel                                   | ungsvoraus   | setzungen  |
| Allgemein                                                                                                    | Anford                                    | erungsverar  | beitung    |
| Abgelöste Vorlagen                                                                                                    | Erweiterung                               | ∋n           | Sicherheit |
| Gruppen- oder Benutzernamer                                                                                                    | 1:                                        |              |            |
| 😰 Administrator (SAMPLED                                                                                                    | OMAIN\Administr                           | ator)        |            |
| 🕵 Authentifizierte Benutzer                                                                                                    |                                           |              |            |
| 🕵 Domänen-Admins (SAMF                                                                                                    | LEDOMAIN\Dor                              | nänen Admir  | ns)        |
| 🕵 Domänencomputer (SAM                                                                                                    | IPLEDOMAIN\Do                             | mänencom     | puter)     |
| 🚮 Organisations-Admins (S/                                                                                                    | MPLEDOMAIN\                               | Organisatior | ns-Admins) |
|                                                                                                    |                                           |              |            |
| segecntigungen für Domanen<br>Vollzugriff<br>Lesen<br>Schreiben<br>Registrieren<br>Automatisch registrieren                                                                                   | computer                                  |              |            |
| sejecnigungen für Uomanen<br>Voltzugriff<br>Lesen<br>Schreiben<br>Registrieren<br>Automatisch registrieren<br>Klicken Sie auf "Erweitert", un<br>Berechtigungen oder erweitert<br>anzuzeigen. | omputer<br>n spezielle<br>e Einstellungen |              | Verweigern |

In unserem Beispiel wollen wir, dass Domänencomputer automatisch ein Zertifikat beantragen und installieren können.

Dazu ist es notwendig, der Benutzergruppe "Domänencomputer" die Rechte "Registrieren" und "Automatisch registrieren" zu geben.

Mit Hilfe dieses Rechts können nun Computer in der Domäne automatisch ein entsprechendes Zertifikat von der CA anfordern und installieren.

| genschaften der neuen Vo                                                    | rlage                              | ?)                     |  |
|-----------------------------------------------------------------------------|------------------------------------|------------------------|--|
| Allgemein                                                                   | Anforderungsve                     | erarbeitung            |  |
| Antragstellername                                                           | Ausstellungsvoraussetzungen        |                        |  |
| Abgelöste Vorlagen                                                          | Erweiterungen                      | Sicherheit             |  |
| Markieren Sie eine Erweiteru<br>zu ändern.<br>Erweiterungen in dieser Vorla | ng, und klicken Sie auf "Be<br>ge: | arbeiten'', um diese   |  |
| Anwendungsrichtlinien                                                       |                                    |                        |  |
| Ausstellungsrichtlinien                                                     |                                    |                        |  |
| Schlusselverwendung                                                         |                                    |                        |  |
| <u> </u>                                                                    |                                    | <u>B</u> earbeiten     |  |
| Beschreibung von Anwendur                                                   | ngsrichtlinien:                    |                        |  |
| Clientauthentifizierung                                                     |                                    | ×                      |  |
|                                                                             | OK Abbrech                         | en Ü <u>b</u> ernehmen |  |

der Reiterseite "Erweiterungen" In können die Verwendungszwecke des Zertifikats definiert werden. Die sind Verwendungszwecke herstellerspezifische Nummern, die dann von den einzelnen Applikationen geprüft werden. Durch Klicken auf Anwendungsrichtlinien können einzelne Verwendungszwecke durch den Bearbeiten-Dialog verändert werden. Hier finden Sie eine Auflistung aller Verwendungszwecke der Microsoft Suite.

Die neue Zertifikatsvorlage wird durch das Klicken auf die Schaltfläche "Übernehmen" und "OK" gespeichert.

Um die Zertifikatsvorlage verwenden zu können, muss diese nun in der Zertifizierungsstellenkonsole aktiviert werden. Klicken Sie dazu mit der rechten Maustaste auf "Zertifikatsvorlagen" und wählen Sie unter dem Menüpunkt "Neu" den Eintrag "Auszustellende Zertifikatsvorlage" aus.

| 🔯 Zertifizierungsstelle         |                                                  |                                              |  |
|---------------------------------|--------------------------------------------------|----------------------------------------------|--|
| Datei Aktion Ansicht ?          |                                                  |                                              |  |
| ← → 🗈 🖬 😫 🛱 😫                   |                                                  |                                              |  |
| 🔯 Zertifizierungsstelle (Lokal) | Name                                             | Beabsichtigter Zweck                         |  |
| 🗄 😰 SampleCorporation SUB CA    | Werzeichnis-E-Mail-Replikation                   | Verzeichnisdienst-E-Mail-Replikation         |  |
| Gesperrte Zertifikate           | 200 Domänencontrollerauthentifizierung           | Clientauthentifizierung, Serverauthentifizie |  |
| Ausgestellte Zertifikate        | EFS-Wiederherstellungs-Agent                     | Dateiwiederherstellung                       |  |
| Ausstehende Anforderungen       | Basis-EFS                                        | Verschlüsselndes Dateisystem                 |  |
|                                 | Domänencontroller                                | Clientauthentifizierung, Serverauthentifizie |  |
| Verwalter                       | n er                                             | Serverauthentifizierung                      |  |
| Neu                             | Auszustellende Zertifikatvorla                   | cetauthentifizierung, Serverauthentifizie    |  |
|                                 |                                                  | thlüsselndes Dateisystem, Sichere E-M        |  |
| Ansicht                         | <ul> <li>rdnete Zertifizierungsstelle</li> </ul> | <alle></alle>                                |  |
| Aktualisie                      | ren                                              | Microsoft-Vertrauenslistensignatur, Verschl  |  |
| Liste expo                      | ortieren                                         |                                              |  |
|                                 |                                                  |                                              |  |
| Hilfe                           |                                                  |                                              |  |
|                                 |                                                  |                                              |  |

Im nun erscheinenden Dialog können Sie die zuvor erstellte neue Zertifikatsvorlage auswählen und durch Klick auf OK aktivieren.

| Name                                | Beabsichtigter Zweck                                   |
|-------------------------------------|--------------------------------------------------------|
| 🙀 Registrierungs-Agent              | Zertifikatanforderungs-Agent                           |
| 🔯 Registrierungs-Agent (Computer)   | Zertifikatanforderungs-Agent                           |
| 🙀 Router (Offlineanforderung)       | Clientauthentifizierung                                |
| SampleDomain Workstation Client     | Clientauthentifizierung                                |
| 🐹 Schlüsselwiederherstellungs-Agent | Schlüsselwiederherstellungs-Agent                      |
| 🐹 Smartcard-Anmeldung               | Clientauthentifizierung, Smartcard-Anmeldung           |
| 🐹 Smartcard-Benutzer                | Sichere E-Mail, Clientauthentifizierung, Smartcard-Anr |
| 🐹 Vertrauenslistensignatur          | Microsoft-Vertrauenslistensignatur                     |
| 🐹 Zertifizierungsstellenaustausch   | Archivierung des privaten Schlüssels                   |
|                                     |                                                        |

Die Verwendung der neuen Zertifikatsvorlage wird nun im Active Directory repliziert. Dies kann mitunter einige Zeit dauern. Es empfiehlt sich daher, die Replikation mit folgendem Befehl manuell anzustoßen.

gpupdate /force /target:computer

#### Prüfen der Ausstellung am Client

Nachdem die Verwendung repliziert wurde, kann die automatische Verwendung am Client erfolgen. Dabei stellt der Client automatisch eine Zertifikatsanforderung und installiert das darauf erhaltene Zertifikat und die Zertifikate der CAs (ROOT und SUB).

Dieser Prozess ist wiederum Teil der Replikation durch das Active Directory. Auch hier empfiehlt es sich die Replikation manuell mit folgendem Befehl anzustoßen:

gpupdate /force /target:computer

Hinweis: Mitunter kann es sein, dass dieser Befehl öfters ausgeführt werden muss, da benötigte ROOT und SUB-CAs getrennt von der Verwendung der Zertifikatsvorlage repliziert werden müssen. In diesem Fall wiederholen Sie einfach den Befehl.

Nach erfolgreicher Replikation sollten Sie im Zertifikatsspeicher des Clientcomputer ein neues Zertifikat automatisch erhalten haben.

| 🚡 Konsole1 - [Konsolenstam                                 | m\Zertifikate (Lokaler C        | omputer)\Eigene Zertifi  | kate\Zertifikate]               |            | ×    |
|------------------------------------------------------------|---------------------------------|--------------------------|---------------------------------|------------|------|
| 🚡 Datei Aktion Ansicht Fay                                 | oriten <u>E</u> enster <u>?</u> |                          |                                 | _ 8        | ×    |
|                                                            | ) <b>B</b>                      |                          |                                 |            |      |
| 📄 Konsolenstamm                                            | Ausgestellt für 🛛 🛆             | Ausgestellt von          | Zertifikatsvorlage              | Gültig bis | Bea  |
| ⊡-∰ Zertifikate (Lokaler Comput∉<br>⊡-⊡ Eigene Zertifikate | 🔤 client. SampleDomain. local   | SampleCorporation SUB CA | SampleDomain Workstation Client | 29.10.2007 | Clie |
| 🔄 🔁 Zertifikate                                            |                                 |                          |                                 |            |      |
| 😟 📄 Vertrauenswürdige Star                                 |                                 |                          |                                 |            |      |
| 🗄 🚞 Organisationsvertrauen                                 |                                 |                          |                                 |            |      |
| E Zwischenzertifizierungs:                                 |                                 |                          |                                 |            |      |
| Vertraute Herausgeber                                      |                                 |                          |                                 |            |      |
| Nicht vertrauenswürdig                                     |                                 |                          |                                 |            |      |
| Drittanbieter-Stammzerl                                    |                                 |                          |                                 |            |      |
| Vertrauenswurdige Pers                                     |                                 |                          |                                 |            |      |
|                                                            |                                 |                          |                                 |            |      |
| En SPC                                                     |                                 |                          |                                 |            |      |
|                                                            |                                 |                          |                                 |            |      |
|                                                            |                                 |                          |                                 |            | >    |
| Der Speicher "Eigene Zertifikate" enth                     | hält 1 Zertifikat.              |                          |                                 |            |      |